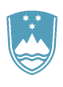

### REPUBLIKA SLOVENIJA MINISTRSTVO ZA KMETIJSTVO, GOZDARSTVO IN PREHRANO

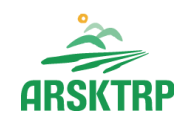

AGENCIJA REPUBLIKE SLOVENIJE ZA KMETIJSKE TRGE IN RAZVOJ PODEŽELJA

Dunajska cesta 160, SI-1000 Ljubljana, Slovenija

T: 01 580 77 92 E: eprp-tezave.aktrp@gov.si

W: www.arsktrp.gov.si

# NAVODILA ZA VNOS dopolnitev po POZIVU

Najprej na osnovni strani na seznamu vlog poiščete vlogo, za katero želite oddati dopolnitev in vstopite vanjo.

Zgoraj desno je aktiven gumb »Dopolni po pozivu«:

|   |                                                     |                                       | 2327 VLOGA<br>Testna postavitev       |                         |                             |                                   | Boštian                   | 🖂 🚖 💄<br>Gričar - Aplikator |
|---|-----------------------------------------------------|---------------------------------------|---------------------------------------|-------------------------|-----------------------------|-----------------------------------|---------------------------|-----------------------------|
| t | 脅 > Seznam vlog > Vloga > 🔷 2946 > Upravi           | čenec 🔸 Osnovni podatki upravičenca 🐒 | ۲                                     | ID vloge<br><b>2946</b> | Šifra razpisa<br>IRP07_2023 | Upravidenec<br>PRIIMEK IME_994704 | Št. spisa<br>33121-3/2024 | ODDANA 🔵                    |
|   | Vlogi v tem statusu ni dovoljeno spreminjati vsebin | e                                     | Predogled Preveri stran Preveri vlogo | 🕑 Zaključi 🚺 Oddaj      | 🕑 Dopola                    | 🕑 Dopolni po pozivu               | Postopki 🕈                | C⇒ Izhod                    |
|   | V Osnovni podatki upravičenca                       |                                       |                                       |                         |                             |                                   |                           | 🕑 Uredi                     |
|   | Naziv<br>PRIIMEK IME_994704                         |                                       |                                       |                         |                             |                                   |                           |                             |
|   | Davčna številka                                     | Enotni ID partnerja                   | ID partnerja                          |                         |                             |                                   |                           |                             |

Po kliku nanj se vam odpre vnosna forma, kamor vnesete številko in datum poziva ter kliknete na gumb »**Potrdi**«:

|       |                                     |                         |                             |                                   |                                  | 🖾 ★ 💄              |
|-------|-------------------------------------|-------------------------|-----------------------------|-----------------------------------|----------------------------------|--------------------|
|       |                                     |                         |                             |                                   | Boštjan                          | Gričar - Aplikator |
|       |                                     | ID vloge<br><b>2946</b> | Šifra razpisa<br>IRP07_2023 | Upravičenec<br>PRIIMEK IME_994704 | Št. spisa<br><b>33121-3/2024</b> | ODDANA             |
| vlogo | 💽 Zaključi                          | 🖸 Oddaj                 | 達 Dopolni                   | 🖸 Dopolni po pozivu               | 🌣 Postopki 🤊                     | C→ Izhod           |
|       | Podatki o pozivo<br>Številka poziva | u<br>a *                |                             |                                   |                                  | C Uredi            |
|       | 33121-3/2024/                       | 2                       |                             |                                   |                                  |                    |
|       | 22.01.2025                          | Ë                       |                             |                                   |                                  |                    |
| zična | ~ F                                 | Potrdi                  | ×                           | Prekliči                          |                                  |                    |

Številko in datum poziva najdete na pdf dokumentu, ki ste ga prejeli:

| ۲            | REPUBLIKA SLOVENIJA<br>MINISTRSTVO ZA KMETIJSTVO,<br>GOZDARSTVO IN PREHRANO<br>AGENCIJA REPUBLIKE SLOVENIJE ZA<br>KMETIJSKE TRGE IN RAZVOJ PODEŽELJA | Podpisnik: ARSKTRP<br>[zdajatelj: SIGOV-CA<br>St. cert.: 18BE022DC000000005670E385<br>Potek veljavosti 05.05.2027 09.3837<br>Cas podpisa: 29.11.2024 14.36023<br>Ref. st. dokumenia: 3317-227/2024/10 |
|--------------|----------------------------------------------------------------------------------------------------|----------------------------------------------------------------------------------------------------|
|              | Dunajska cesta 160, SI-1000 Ljubljana, Slovenija<br>T: o 1580 77 92<br>E: aktrp@gov.si<br>W: www.astkrp.gov.si                                       |                                                                                                    |
| Štev<br>Datu | /ilka dokumenta: 33173-27/2024/10<br>um: 29.11.2024                                                                                                  |                                                                                                    |

|        |                                                                                   |                                 |                   |                    | _                    |            |                |           |              |                     |                 |   |  |
|--------|-----------------------------------------------------------------------------------|---------------------------------|-------------------|--------------------|----------------------|------------|----------------|-----------|--------------|---------------------|-----------------|---|--|
| ñ      | 🕷 > Seznam vlog > Vloga > 🗘 2946 > Dopolnitev vloge > Dopolnitev vloge 🏠 ODDANA 🔵 |                                 |                   |                    |                      |            |                |           |              |                     |                 |   |  |
|        | Vlogi v tem statusu ni dovoljeno spreminjati vsebin                               | ne                              | C Predogled       | 🕈 Preveri s        | tran 🚺 Preveri vlogo | 🕑 Zaključi | Ċ Oddaj        | Ċ Dopolni | 🕑 Dopolni po | pozivu 🌣 Postopki   | ▼ C→ Izhod      |   |  |
| $\sim$ | Dopolnitev vloge                                                                  |                                 |                   |                    |                      |            | Q Išči po      | tabeli    | C 00         | Idaj dopolnitev 🧻 B | riši 📝 Uredi    |   |  |
|        | Zap. št. dopolnitve 🝸                                                             | Zap. št. dopolnitve po pozivu 🔻 | Status dopolnitve | Ŧ                  | Številka poziva      | Ŧ          | Datum pozi     | va        | т            | Obrazložitev        |                 | т |  |
|        | 1                                                                                 | 1                               | VNOS              |                    | 33121-3/2024/2       |            | 22.01.2024     |           |              |                     |                 |   |  |
|        |                                                                                   |                                 | Vse               | eh vrstic: 1. Izbr | rani zapis 1/1       |            |                |           |              |                     |                 |   |  |
|        |                                                                                   |                                 |                   |                    |                      |            |                |           |              |                     |                 |   |  |
| ≽      | Priloge                                                                           |                                 |                   |                    |                      | ٩          | Išči po tabeli |           | + Dodaj pril | oge 🗹 Uredi 📥       | Prenesi izbrane |   |  |
|        | Dokument                                                                          | t↑↓                             | 7                 | Tip ↑↓             | V                    |            |                | Opomba    | †↓           | V                   | ' Prenesi ↑↓    | 7 |  |
|        | Ni zapisov                                                                        |                                 |                   |                    |                      |            |                |           |              |                     |                 |   |  |
|        |                                                                                   |                                 | kl                | d 🖬 b - b          | 10 🗸                 |            |                |           |              |                     |                 |   |  |

#### Aplikacija samodejno ustvari novo vrstico na zavihku Dopolnitev s statusom VNOS:

#### S klikom na gumb »Uredi« lahko vnesete obrazložitev:

|        | Boštjan Gričar - Aplikator                                                                                                    |                     |     |                   |                 |   |                     |      |                |   |                                   |      |                   |       |                 |            |         |            |   |
|--------|----------------------------------------------------------------------------------------------------|---------------------|-----|-------------------|-----------------|---|---------------------|------|----------------|---|-----------------------------------|------|-------------------|-------|-----------------|------------|---------|------------|---|
| ñ      | 🕷 > Seznam vlog > Vloga > 🗘 2666 > Dopolnitev vloge > Dopolnitev vloge 🖄 ODANA 🔵                                                                                                    |                     |     |                   |                 |   |                     |      |                |   |                                   |      |                   |       |                 |            |         |            |   |
|        | Vogi v tem statusu ni dovoljeno spreminjati vsebine Preveri stran Preveri stran Preve |                     |     |                   |                 |   |                     |      |                |   |                                   |      |                   |       |                 |            |         |            |   |
| $\sim$ | Dopolnitev vloge 🗘 lšči po tabeli 🕼 Oddaj dopolnitev 📑 BHS 🔀 Uredi                                                                                                    |                     |     |                   |                 |   |                     |      |                |   |                                   |      |                   |       |                 |            |         |            |   |
|        | Zap. št. dopolnitve 🔻                                                                                                    | Zap. št. dopolnitve | т   | Status dopolnitve | Tip dopolnitve  | ٣ | Številka poziva 🛛 🔻 | D    | Datum poziva 🛛 | 7 | Obrazložitev T                    | Di   | atum za dopolnit. | T F   | Podaljšan datun | n z 🔻 🛛 Da | tum odd | aje do 🔻   | 1 |
|        | 1                                                                                                    |                     | 1   | VNOS              | Poziv_USTREZNOS | т | 33170-17/2024/6     | 14   | 14.02.2025     |   | Na kratko VPIŠETE<br>OBRAZLOŽITEV | 24   | 4.02.2025         |       |                 |            |         |            |   |
|        |                                                                                                    |                     |     |                   |                 |   | Vseh vrstic: 1. Izb | bran | ini zapis 1/1  |   |                                   |      |                   |       |                 |            |         |            |   |
|        |                                                                                                    |                     |     |                   |                 |   |                     |      |                |   |                                   |      |                   |       |                 |            |         |            |   |
| ≽      | Priloge                                                                                                    |                     |     |                   |                 |   |                     |      |                |   | <b>Q</b> Išči po ti               | abel | ü                 | + Doo | daj priloge 🛛 🖸 | uredi 🚽    | Prene   | si izbrane |   |
|        |                                                                                                    | Dokum               | ent | t1                | V               |   | Tip †↓              |      |                | 7 |                                   |      | Opomba ț          | ļ     |                 |            | Y Pro   | enesi †↓   | 7 |

## S klikom na gumb »Dodaj priloge« pa priponke, ki jih zahtevamo:

|   | ≽              | Priloge                                                                                                    |                           |                                  | <b>Q</b> Išči po tabeli      | + Dodaj priloge | 🙆 Jredi 🛃 Prenesi izbrane |
|---|----------------|----------------------------------------------------------------------------------------------------|---------------------------|----------------------------------|------------------------------|-----------------|---------------------------|
|   |                | Dokument ↑↓                                                                                                    | 7                         | Tip↑↓                            | 🕹 Dodajanje prilog           | ×               | প Prenesi †় স            |
| < |                |                                                                                                    |                           | Ni zapisov                       | Izberite in naložite priloge |                 |                           |
| Ī |                |                                                                                                    |                           |                                  | + Izberi 🖓 Potrdi 🗡 Prekliči |                 |                           |
|   | ©Vse<br>Aplika | pravice pridržane, Agencija za kmetijske trge in razvoj podeželja<br>cija: Prpv2327 Vloga , Verzija: 1.84.0, Podatkovni strežnik: AK21R, Uporabnik | : Boštjan Gričar - P-23-0 | 100001298, Čas: 17.02.2025 09:30 |                              |                 |                           |

# S klikom na gumb »**Oddaj dopolnitev**« trenutno dopolnitev oddate in podpišete. Gumb je aktiven, v kolikor je sistemski datum manjši ali enak datumu v polju »**Datum za dopolnitev**«:

|        | rearra postavier Boštjan Gričar - Aplikator                                  |                            |                       |                  |              |                 |         |                   |                               |              |                              |                            |                            |           |              |   |
|--------|------------------------------------------------------------------------------|----------------------------|-----------------------|------------------|--------------|-----------------|---------|-------------------|-------------------------------|--------------|------------------------------|----------------------------|----------------------------|-----------|--------------|---|
| â      | 👫 🔸 Seznam vlog 🔸 Vloga 🔸 🗘 2666 🎽 Dopolnitev vloge 🏷 Dopolnitev vloge 🏠 🔰 💈 |                            |                       |                  |              |                 |         |                   |                               |              | Šifra razpisa<br>IRP02.02_01 | Upravičenec<br>PRIIMEK IME | Št. spisa<br>_413596 33170 | -17/2024  | ODDANA (     |   |
|        | Vlogi v tem statusu ni do                                                    | voljeno spreminjati vsebin | e                     |                  | C Predogled  | 🕑 Prever        | i stran | n 💽 Preveri vlogo | 🕜 Zaključi                    | 🖆 Oddaj      | 🖆 Dopolni                    | 🖸 Dopolni po               | o pozivu 🌣 P               | ostopki 🔻 | C→ Izho      | d |
| $\sim$ | 🗸 Dopolnitev vloge 🔍 Išči po tabeli. 🕴 🗗 Oddaj dopolnitev 👔 Briši 🖉 Ura      |                            |                       |                  |              |                 |         |                   |                               |              | C Ured                       | 1                          |                            |           |              |   |
|        | Zap. št. dopolnitve 🔻                                                        | Zap. št. dopolnitve 🔻      | Status dopolnitve 🛛 🔻 | Tip dopolnitve   | 🔻 Številka p | ziva            | Da      | atum poziva 🛛 🔻   | Obrazložitev                  | 1 T          | atum za dopolr               | it 🏋 Podalj                | jšan datum z 🔻             | Datum     | oddaje do    | т |
|        | 1                                                                            | 1                          | VNOS                  | Poziv_USTREZNOST | 33170-17/2   | 24/6            | 14.     | 4.02.2025         | Na kratko VPIŠ<br>OBRAZLOŽITE | ете 2        | 4.02.2025                    |                            |                            |           |              |   |
|        |                                                                              |                            |                       |                  | Vsi          | n vrstic: 1. la | brani   | ii zapis 1/1      |                               |              |                              |                            |                            |           |              |   |
|        |                                                                              |                            |                       |                  |              |                 |         |                   |                               |              |                              |                            |                            |           |              |   |
| ≽      | Priloge                                                                      |                            |                       |                  |              |                 |         |                   | Q                             | Išči po tabe | eli                          | + Dodaj pr                 | iloge 🗷 Uredi              | 📩 Pre     | enesi izbran | 2 |
|        |                                                                              | Dokument                   | †↓                    | V                |              | Tip †J          |         | V                 |                               |              | Opomba                       | †↓                         |                            | V         | Prenesi †↓   | V |

#### Da je dopolnitev ustrezno oddana, mora biti v statusu ODDANA:

| 🛠 > Seznam vlog > Vloga > 6314 > Dopolnitev vloge > Dopolnitev vloge 🏠        | ID vloge Šifra razpisa Upravil<br>6314 IRP02.02_01 PRIIM | tenec Št. spisa<br>IEK IME_728557 33170-45/2024 ODDANA                                                                       |                              |                                       |
|-------------------------------------------------------------------------------|----------------------------------------------------------|----------------------------------------------------------------------------------------------------|------------------------------|---------------------------------------|
| A Vlogi v tem statusu ni dovoljeno spreminjati vsebine                        | Predogled Preveri stra                                   | an 🕑 Preveri vlogo 🕑 Zaključi 🔅                                                                                              | 🕈 Oddaj 💽 Dopolni 💽 D        | opolni po pozivu 🌣 Postopki 🔻 🗘 izhod |
| V Dopolnitev vloge                                                            |                                                          |                                                                                                    | Q Išči po tabeli             | 🕑 Oddaj dopolnitev 🔋 Briši 📝 Uredi    |
| Zap. št. dopolnitve 🍸 Zap. št. dopolnitv 🏹 Status dopolnitve 💙 Tip dopolnitve | T Številka poziva T                                      | Datum poziva T Obrazložitev                                                                                                  | T Datum za dopolni T         | Podaljšan datum T Datum oddaje do T   |
|                                                                               | .T 33170-45/2024/2                                       | 03.02.2025 Javni razpis za<br>intervencijo IRP3<br>naložbe v nakup<br>krmetijske mehan<br>in opreme za<br>upravljanje travil | 03.02.2025<br>77<br>nizacije | 03.02.2025 21:13:24                   |